# Be Involved Download Instructions for iPhone

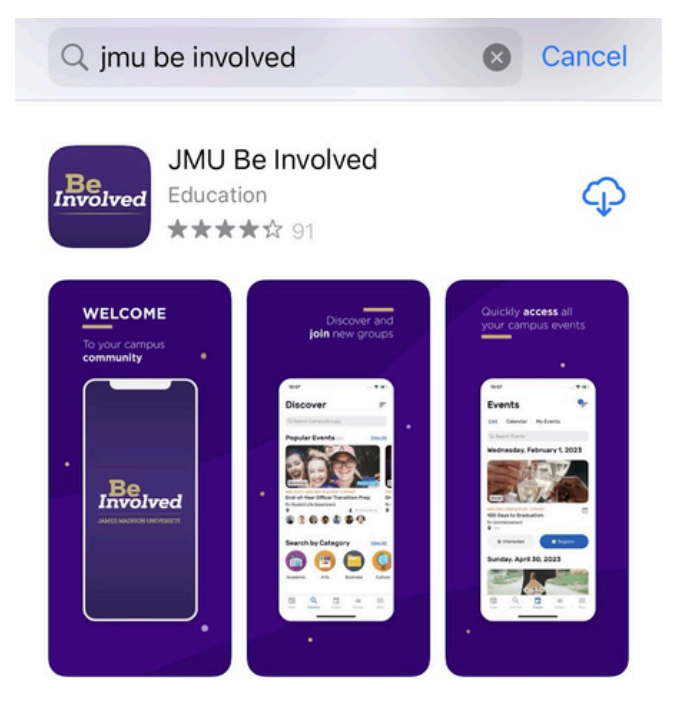

1. In the App Store, search for "JMU Be Involved" and download the app pictured to the left. Once it has downloaded, launch the app.

### **Choose Campus**

Q Search by name or enter a code

# 2. You will be prompted to select a campus. Choose "JMU Belnvolved."

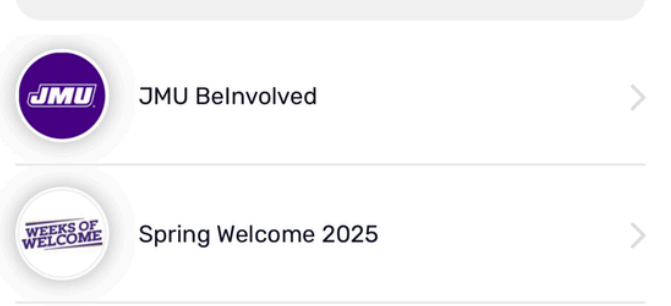

# Select Hub

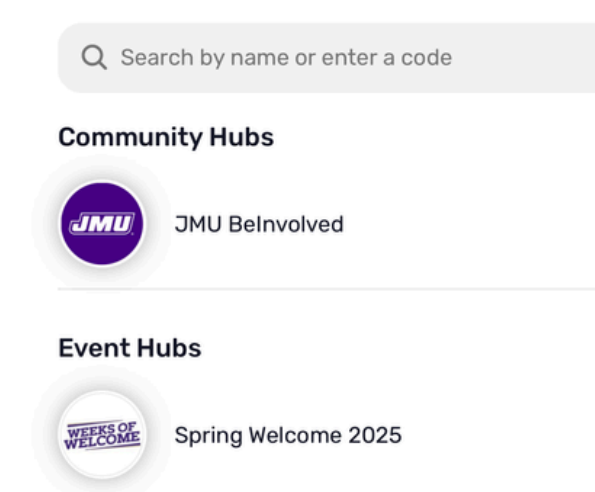

3. After that, you'll be prompted to select a hub. Click "Spring Welcome 2025."

# 4. Click "Spring Welcome 2025 Login" at the top of the screen.

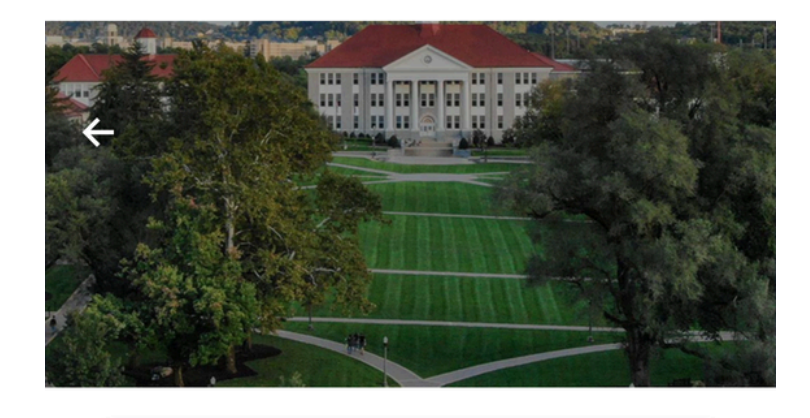

Spring Welcome 2025 Login

or

#### Guest Login

Please enter your email and password to sign in. If you are not able to sign in, please click on the "?" sign to reset your password.

←

Web Login Service

••• X

#### JAMES MADISON UNIVERSITY.

Log in to CampusGroups SP

#### ATTENTION:

- Duo two-factor authentication is now required for this and many other JMU systems. See here for a complete list.
- If you have not yet enrolled with Duo, find instructions here.
  For assistance, contact the IT Help Desk at 540-568-3555, or email helpdesk@jmu.edu

| IMU eID |   |        |  | 1 |
|---------|---|--------|--|---|
| asswor  | d |        |  | J |
|         |   |        |  |   |
|         |   | Log in |  | ĺ |

| Forgot Password? |
|------------------|
|                  |

Login

5. You will be taken to this screen where you will enter your eID and password again. Once you click the red "Log in" button, Duo will send you a push notification. Open the Duo app to authenticate your login.

## Agenda

List

My Events

ŧ

Q Search Events

Calendar

#### Friday, January 17

FRI, JAN 17 @ 6 PM - 8:45 PM EST Team Trivia + Game Night in TDU By <u>Orientation and Transition</u> Taylor Down Under + 2 Attending

#### Saturday, January 18

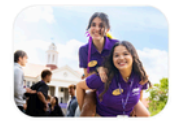

SAT, JAN 18 @ 12:15 PM - 1 PM EST Lunch with your OPA By Orientation and Transition D-Hall • 1 Attending

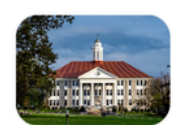

SAT, JAN 18 @ 1 PM - 2:15 PM EST SSC Tour + Dukes Give Directions By Orientation and Transition SSC and Main Campus Academic Buildings • 1 Attending

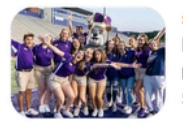

SAT, JAN 18 @ 2:30 PM - 3:30 PM EST Becoming A Duke Pt. 2 By Orientation and Transition See Your OPA

SAT, JAN 18 @ 5:15 PM - 6 PM EST Dinner with your OPA By Orientation and Transition FI Agenda Chat Attendees Feed

7. Here, you can expand the "First Year Students" or "Transfer Students" menu to view a list of required events, as well as a list of all events. If you'd like to see the entire Spring Welcome schedule, click on "Full Schedule of Events." You can find the office hours of various campus offices under the "Resources" tab.

6. The screen that pops up will show you all Spring Welcome events. Select the "More" tab at the bottom to view first year- and transferspecific schedules.

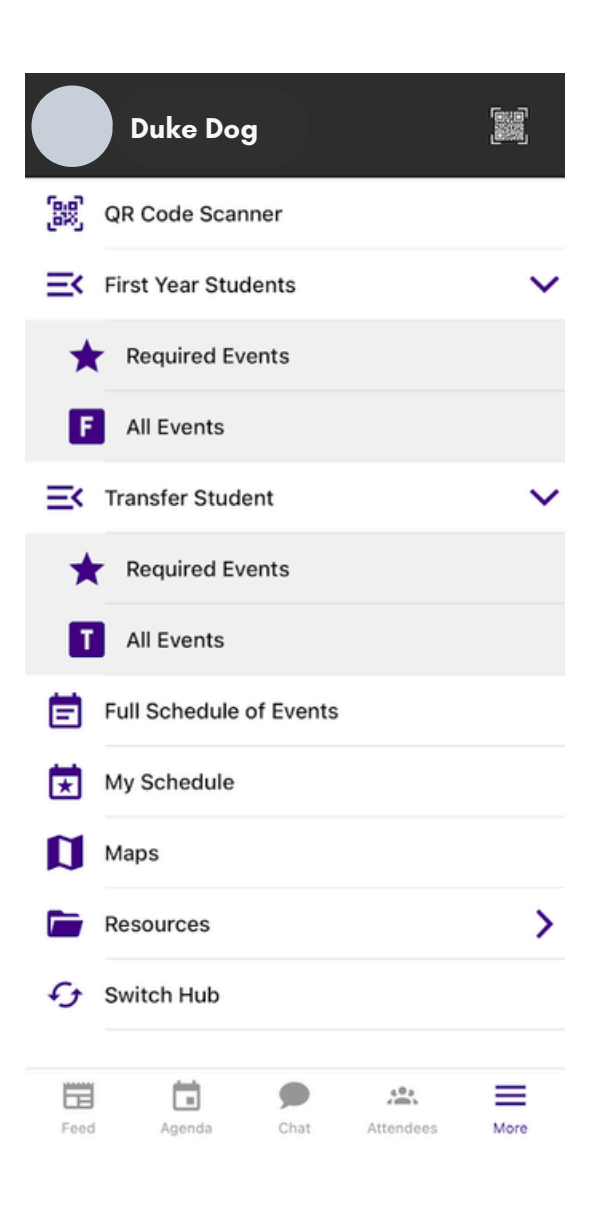